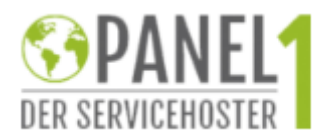

Bitte im Kudenbereich anmelden:

Unter:

https://panel1.de/whmcs/clientarea.php

Dann dort die Domains bearbeiten

### Im Startmenü bitte auf Domains Klicken:

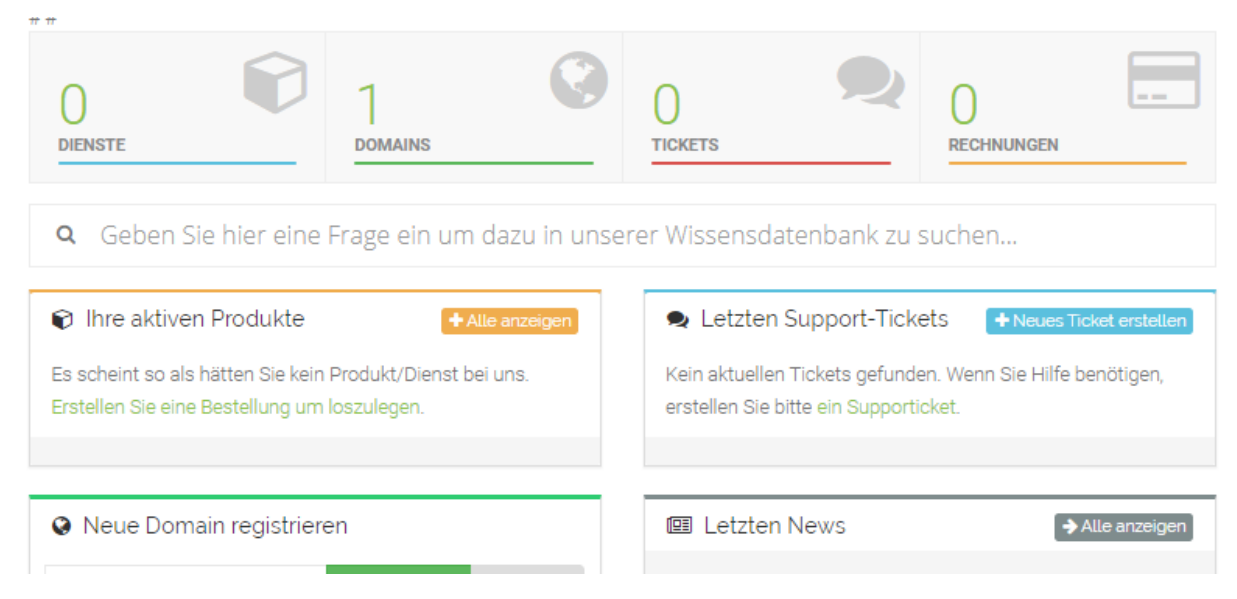

Im Folgenden Fenster auf den Schraubenschlüssel klicken:

#### Meine Domains Startseite / Kundenlogin / Meine Domains ## Domain ↓ Lag Datum ↓↑ Nächste Fälligkeit 🕼 Automatische Verlängerung Status 🗍 panel1-demo.de 14.09.2019 14.09.2020 Aktiviert Aktiv Zeige 10 v Einträge Vorherige Nächste 🚍 mit sussewählten –

Dann im Linken Bereich auf DNS Verwaltung

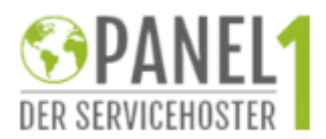

### Anleitung HOSTED EXCHANGE Stand 14.09.19

| 🔅 Verwalten 🔥                     | Verwalten panel1-demo.de                                                                                                    |                                                     |
|-----------------------------------|----------------------------------------------------------------------------------------------------|-----------------------------------------------------|
| Übersicht                         | Startseite / Kundenlogin / Meine Domains / panel1-                                                                                    | demo.de                                             |
| Automatische Verlängerung         | # #                                                                                                    |                                                     |
| Nameservers                       | Übersicht                                                                                                    |                                                     |
| Registrarsperre                   | Die Transfersperre wurde deaktiviert!                                                                                                 |                                                     |
| Addons                            | Sie sollten den Transferlock aktivieren, es sei den, Sie möc                                                                          | hten die Domain zu einem anderen Anbieter umziehen. |
| Kontaktinformationen              |                                                                                                    |                                                     |
| DNS-Verwaltung                    | Domain:                                                                                                    | Betrag für die erste Zahlung:                       |
| EPP/Authcode abrufen              | Registrierungsdatum:                                                                                                    | wiederkehrender Betrag:                             |
|                                   | 14.09.2019                                                                                                    | €0,00 EUR alle 1 Jahr/e                             |
| + Aktionen 🔨                      | Nächstes Fälligkeitsdatum:                                                                                                    | Zahlungsmethode:                                    |
| Vedženske O                       | 14.09.2020                                                                                                    | PayPal                                              |
| Verlangerung                      | Status:                                                                                                    |                                                     |
| eine neue Domain registrieren 🛛 📀 | Aktiv                                                                                                    |                                                     |
| Domain transferieren 🥟            | Was möchten Sie heute machen?                                                                                                    |                                                     |
|                                   | <ul> <li>Ändern Sie die Nameserver auf die Ihre Domain verwe</li> <li>Aktualisieren Sie die WHOIS-Kontaktinformationen für</li> </ul> | ist<br>Ihre Domain                                  |

## Dort dann folgende Einträge hinzufügen

| ostname         | Record Typ    |                 | Adresse                                                                                    | Priorität     |
|-----------------|---------------|-----------------|--------------------------------------------------------------------------------------------|---------------|
| 0               | MX (Mail)     | ٣               | spam.po-st.de                                                                              | 10            |
| @               | SPF (txt)     | Ŧ               | v=spf1 a mx a:mail.po-st.de ip4:185.242.114.194 -all                                       | N/A           |
| webmail         | CNAME (Alias) | T               | autodiscoverredirect.mail.po-st.de                                                         | N/A           |
| www             | A (Address)   | Ŧ               | 212.53.165.44                                                                              | N/A           |
| AUTODISCOVERTCP | SPF (txt)     | ¥               | 0 443 mail.po-st.de                                                                        | N/A           |
|                 | A (Address)   | ¥               |                                                                                            |               |
|                 | Änder         | ungen :<br>Powe | * Priorität wird nur für M<br>speichern Änderungen verwerfen<br>red by WHMCompleteSolution | X Records ber |
|                 |               |                 |                                                                                            |               |

Eine neue Zeile erhalten Sie indem sie auf Änderungen Speichern klicken.

!! Hinweis dort wo WWW steht müssen Sie entsprechend dort wo Ihre Homepage gehostet ist die entsprechenden Werte eintragen. Dieser Wert in unserem Beispiel gilt für Panel1 Hosting

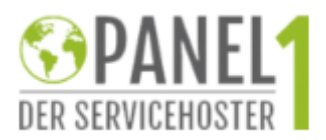

## Anleitung HOSTED EXCHANGE Stand 14.09.19

## Nun melden Sie sich bitte unter Panel.po-st.de an

## Klicken Sie bitte im Startmenü auf Hosting Plans

| Hosting S                  | paces                        |                      |                  |                   |  |
|----------------------------|------------------------------|----------------------|------------------|-------------------|--|
| 1x Exchange L              |                              |                      |                  |                   |  |
| System                     |                              |                      |                  |                   |  |
| $\bigcirc$                 |                              |                      |                  |                   |  |
| Space Statistics           | Domains                      |                      |                  |                   |  |
| Hosted Organiz             | ation                        |                      |                  |                   |  |
| $\bigcirc$                 | ይ                            | <b>Ω</b> 2           |                  |                   |  |
| Organization<br>Statistics | Users (User<br>Organization) | Groups               | Password Policy  |                   |  |
| Hosted Organiz             | ation - Exchan               | ge                   |                  |                   |  |
| 0 7                        | අප                           | ≥ <b>£</b> \$        | o<br>ک           | •                 |  |
| Mailboxes                  | Contacts                     | Distribution Lists   | Public Folders   | ActiveSync Policy |  |
|                            | Ø                            | ٢                    |                  |                   |  |
| Mailbox Plans              | Retention Policy             | Retention Policy Tag | Accepted Domains | Storage Usage     |  |
| $\bowtie$                  |                              |                      |                  |                   |  |

Hinweis: Ein Hosting Plan definiert die Rahmenbedingungen einer Mailbox. Postfachgröße und ähnliches.

Wir betrachten alle Ihre gebuchten Ressourcen als Guthaben welches Sie auf gebuchte User verteilen dürfen

Wenn Sie bei uns 1x Postfach Exchange L gebucht haben, so haben Sie 20 GB Speicher und 1 User Guthaben – haben Sie 10 x Postfach Exchange L gebucht, haben Sie 200 GB und 10 User (das bedeutet Sie können innerhalb Ihrer User das Guthaben beliebig verteilen Bsp: 9 User bekommen jeweils 1 GB Speicher und ein User bekommt 191 GB Speicher)

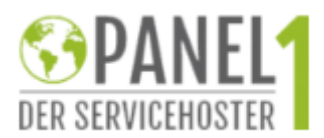

WICHTIG an der Stelle Sie dürfen Mailbox Pläne in Summe niemals größer dimensionieren als wie bei uns gebucht. Obiges Beispiel würde nicht funktionieren wenn Sie nur 9X Exchange L gebucht haben.

Bei Quota ist der Speicherplatz des besagten Postfaches anzugeben.

| Quotas                            |              |           |      |
|-----------------------------------|--------------|-----------|------|
| Mailbox size (Mb):                | 5000         | Unlimited |      |
| Maximum Recipients:               | Unlimited    | 1         |      |
| Maximum Send Message Size         | Unlimited    | I         |      |
| Maximum Receive Message Size      | 0            | Unlimited |      |
| When the mailbox size exceeds the | indicated an | ount      |      |
| Issue warning at:                 | 95           |           | 96   |
| Prohibit send at:                 | 100          |           | %    |
| Prohibit send and receive at:     | 100          |           | 96   |
| Delete Item Retention             |              |           |      |
| Keep deleted items for:           | 7            |           | days |
| Litigation Hold                   |              |           |      |
| Enable Litigation Hold            |              |           |      |
| Recoverable Items Space (Mb):     | 6144         | Unlimited |      |
| Warning at:                       | 95           |           | %    |
| Litigation Hold Url:              |              |           |      |
| Litigation Hold Message:          |              |           |      |
| Archiving                         |              |           |      |
| Archiving                         |              | 1         |      |
| Archive quota:                    | 0            | Unlimited |      |
| Archive warning quota:            | 95           |           | %    |

Den Rest der Einstellungen bitte übernhemen:

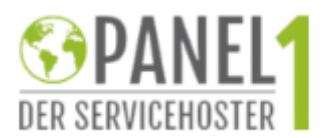

Den Plan mit ADD Plan hinzufügen in Unserem Fall haben wir den Plan mit Hosting L benannt.

Nun legen wir eine Mailbox an

Hierzu klicken wir Auf Mailbox im Hauptmenü

System

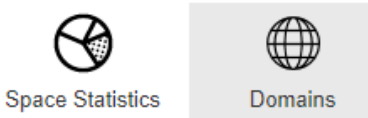

# Hosted Organization

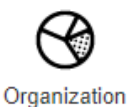

Statistics

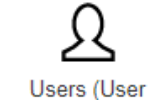

Organization)

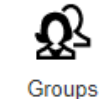

Password Policy

Hosted Organization - Exchange

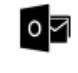

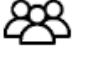

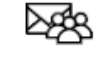

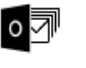

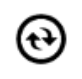

Mailboxes

Contacts

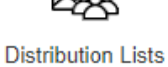

Public Folders

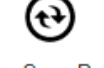

ActiveSync Policy

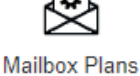

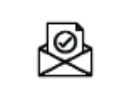

Retention Policy

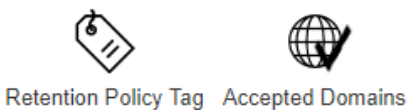

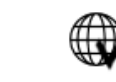

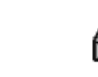

Storage Usage

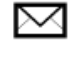

Disclaimers

## Danach klicken wir auf new Mailbox

| - Actions - Apply 20 Display Name - C                                                      | o Mailboxes |                       |  |  | New Mailbox |  |  |  |  |
|--------------------------------------------------------------------------------------------|-------------|-----------------------|--|--|-------------|--|--|--|--|
|                                                                                            | - Actions - | Apply 20 Display Name |  |  |             |  |  |  |  |
| No mailboxes have been created. To create a new mailbox click "Create New Mailbox" button. |             |                       |  |  |             |  |  |  |  |

Im Nächsten Fenster bearbeiten wir die Details wie angegeben

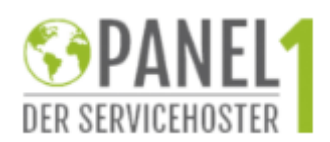

### Anleitung HOSTED EXCHANGE Stand 14.09.19

| Name:                   | Demo                                                                          | * | Initials |   | Demo           |               | *   |
|-------------------------|-------------------------------------------------------------------------------|---|----------|---|----------------|---------------|-----|
| Display Name: *         | Demo Demo                                                                     |   |          |   |                |               | *   |
| E-mail Address: *       | ☑ demo                                                                        |   |          | @ | panel1-demo.de |               |     |
| Password:               | ······                                                                        |   |          |   |                |               |     |
| Confirm password:       | <b>•</b> ••••••                                                               |   |          |   |                |               |     |
| Choose mailbox type:    | Cenerate Password  User Mailbox Room Mailbox Equipment Mailbox Shared Mailbox |   |          |   |                |               |     |
| Mailboxplan Name: *     | Hosting L                                                                     |   |          |   |                |               |     |
| Retention policy Name:  | None                                                                          |   |          |   |                |               |     |
| Send Setup Instructions |                                                                               |   |          |   |                |               |     |
|                         |                                                                               |   |          |   |                | 🖂 Create Mail | box |

Wichtig Mailboxplan hier vergeben wir wieder den angelegten Plan in unerem Fall hosting L

Danach sollte das Postfach fertig sein.

Um das Postfach in Outlook einzubinden sollte wenn Sie alles richtig gemacht haben einfach die Email Adresse und Ihr selbst vergebenes Passwort ausreichen.